## Setup TrueControle für Victron ohne BLE (Bluetooth)

1) Verbinde die TrueControle mit Deinem Victron Gerät und zusätzlich mit einem USB Kabel.

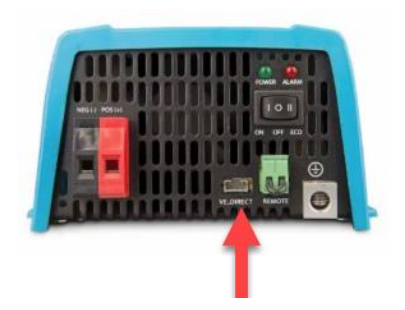

2) Verbinde dich mit dem WLAN Accesspoint "Truecontrole".

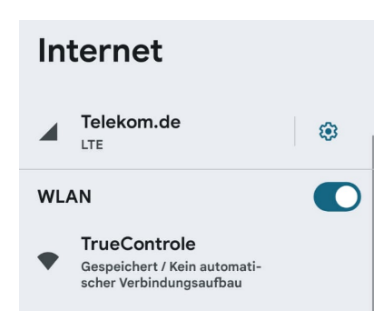

3) Wähle "Configure WiFi" aus

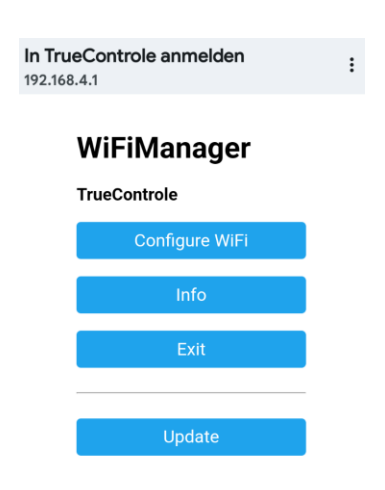

4) Wähle im ersten Schritt das WLAN Netzwerk aus und geben das Passwort

| la Trus Cantacha anna bha               |       |
|-----------------------------------------|-------|
| In TrueControle anmelden<br>192.168.4.1 | :     |
| FRITZ!Box Gastzugang                    | الد ۵ |
| SSID                                    |       |
| FRITZ!Box Gastzugang                    |       |
| Password                                |       |
|                                         |       |
| Show Password                           |       |
| Save                                    |       |

5) Speichern -> fertig

## Geschafft!

Die TrueControle verbindet sich nun automatisch mit dem Accesspoint und sendet die Daten zur Datenbank um über die Oberfläche abzurufen.

## Wie geht es weiter?

Trage die TrueControle Seriennummer in Deinem User bei TrueControle ein.

| Neuen Benutzer anlegen               |  |
|--------------------------------------|--|
| Name:                                |  |
|                                      |  |
| Adresse:                             |  |
|                                      |  |
| E-Mail-Adresse:                      |  |
| Passwort:                            |  |
|                                      |  |
| Seriennummer Heater:                 |  |
| Devlammenta Miller Diversity         |  |
| Senennummer victron Bluetooth:       |  |
| Seriennummer Victron ohne Bluetooth: |  |
|                                      |  |
| Größe der Aufbaubatterie:            |  |
| Benutzer anlegen                     |  |